# **COMMENT POSTULER**

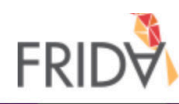

#### S Language ✓ Fran Port

#### **1. Choisissez votre langue**

ici

Français (French - France) Português (Portuguese) Русский язы́к (Russian) العربية (Arabic)

#### **BIENVENUE À FRIDA**

Les organisations de jeunes féministes fleurissent dans tous les coins du globe – du Mexique au Maroc à la Malaisie – managées par des femmes, filles, et jeunes personnes trans et interesexes courageuses qui créent le changement dont le monde a besoin. FRIDA fourni à ces jeunes féministes les ressources, le soutien, la flexibilité et le réseau. Les candidatures sont attendues le 15 mars et peuvent être envoyées dans n'importe laquelle des 7 mangues de FRIDA : anglais, français, arabe, russe, mandarin, portugais et espagnol. Suivez ce site web pour plus de détails le processus de demande et les critères d'admissibilité FRIDA. https://apply.youngfeministfund.org/fr/

#### Nouveau au système? Créez votre compte

Inscrivez-vous ici

2. Si c'est votre première fois sur la plateforme, inscrivezvous ici. Si vous êtes déjà inscrit, vous pouvez vous connecter normalement

#### Vous avez déjà un profil?

Mot de passe oublié?

| Email:        | Saisir votre e-mail   |  |  |  |
|---------------|-----------------------|--|--|--|
| Mot de passe: | Saisir votre mot de 📭 |  |  |  |

Login

Copyright © 2020 SmartSimple. All rights reserved.

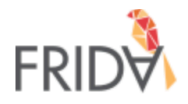

## Votre profil a été créé avec succès sur la plateform de subventions de FRIDA.

Vous recevrez un lien d'activation à votre adresse e-mail. Cliquez ici pour retourner à la page principale.

Si vous avez besoin d'aide pour vous identifier veuillez nous contacter sur proposals@youngfeministfund.org

**3. Une fois l'inscription terminée, vous verrez ce message** 

| = | M Gmail                | C | Q P                                                               | esquisar e-mail                                                                                                    |                                                                                                    | •                                                           |   | ?      |             | E  |
|---|------------------------|---|-------------------------------------------------------------------|----------------------------------------------------------------------------------------------------|----------------------------------------------------------------------------------------------------|-------------------------------------------------------------|---|--------|-------------|----|
| 4 | Escrever               | ~ | $\leftarrow$                                                      | 0 1 î î O                                                                                                    |                                                                                                    | 1 de 5                                                      | < | >      | \$          | 31 |
|   | Caixa de entrada 2     |   | Bienvenue sur la plateforme de subventions FRIDA Caixa de entrada |                                                                                                    |                                                                                                    |                                                             | • | ß      | 0           |    |
| * | Com estrela<br>Adiados |   | •                                                                 | frida@smartsimple.com<br>para mim ▼                                                                                                    | 4. Accédez à votre e-mail<br>et cliquez sur le lien, puis                                                                                               | 22:24 (há 0 minuto)                                         | ☆ | •      | 0<br>0<br>0 | 0  |
| > | Enviados               |   |                                                                   | xA francês - > português -                                                                                                    |                                                                                                    | Desativar pa                                                |   | rancês | ×           |    |
|   | Rascunhos<br>Mais      |   |                                                                   | Salut Verônica Brasília,                                                                                                    |                                                                                                    |                                                             |   |        |             | +  |
|   | English -              | + |                                                                   | Votre nom d'utilisateur est <u>englishfridates</u><br>http://FRIDA.smartsimple.com/ex/ex_activ<br>w5UDM84%2F2h71DrpMaYX2HB%0AW<br>Cordialement,<br>The FRIDA team | <u>tt@gmail.com</u> et vous pouvez cliquer sur le lien ci-dessous pour de<br>ivate.jsp?lang=6&token=%24qIKQPvX6JEwXpLMXopXa0I7EfGhW<br>/vpAAUacQA%3D%3D | éfinir votre mot de passe.<br>VLxKcda4!9Bg%2FyDLaH998xDh8HV |   |        |             |    |

99

🔦 Responder

Encaminhar

Nenhum bate-papo recente Iniciar um novo

÷ 🕈 📞

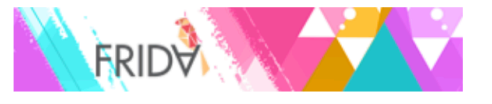

#### **Bienvenue Verônica Brasília!**

Si vous souhaitez soumettre une demande de subvention, veuillez cliquer sur "Opportunité de subvention" pour démarrer votre demande. Vous n'avez pas besoin de soumettre votre candidature tout de suite, vous pouvez y travailler, la sauvegarder et revenir aux "Brouillon" pour reprendre votre candidature. Important: Une fois que vous avez cliqué sur "Soumettre", vous ne pourrez plus modifier votre proposition, au cas où vous souhaiteriez apporter des modifications après avoir soumis, veuillez nous contacter à l'adresse suivante: proposals@youngfeministfund.org

| 1                                                                                                    | 0                                              | 0                                                |
|----------------------------------------------------------------------------------------------------|------------------------------------------------|--------------------------------------------------|
| Possibilités de<br>Financement                                                                                                    | Application Rédigée<br>Cliquez ici pour revoir | Applications Soumises<br>Cliquez ici pour revoir |
| Cliquez ici pour postuler                                                                                                    |                                                |                                                  |
| 5. Une fois sur la<br>plateforme, vous pouvez<br>accéder aux opportunités<br>de financement. Cliquez<br>ici pour voir ce qui est<br>disponible |                                                |                                                  |

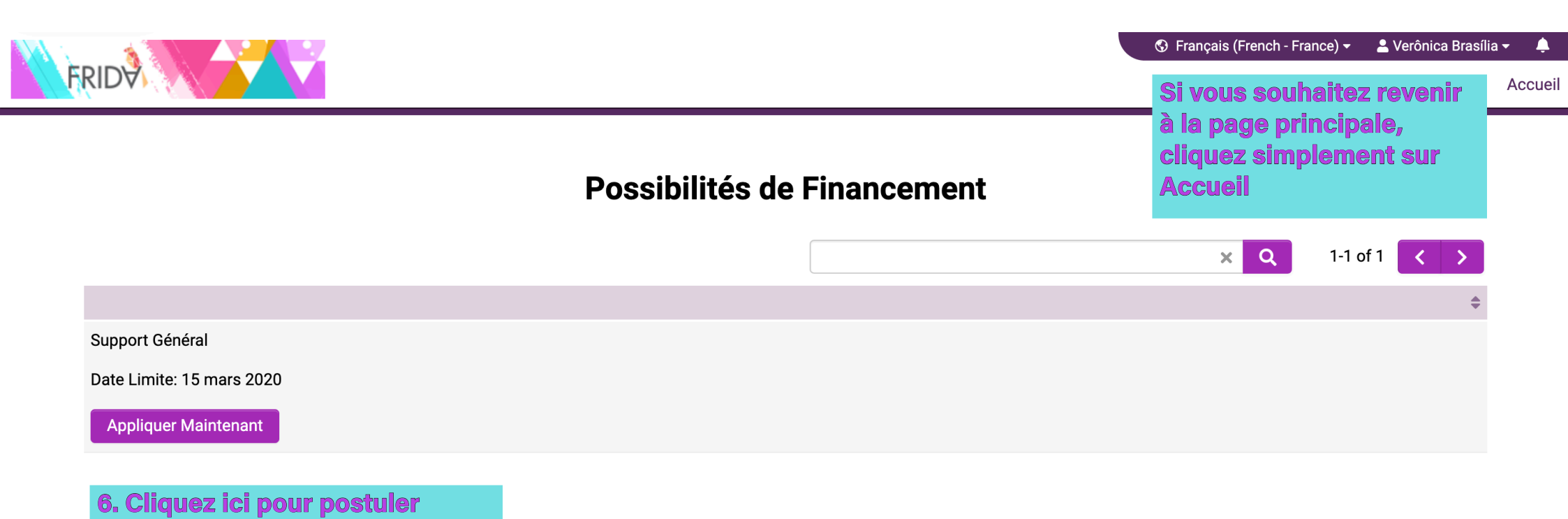

APPLICATIONS PRÉCÉDENTES COORDONNÉES INFORMATIONS SUR VOTRE GROUPE RÉSUMÉ DE LA DEMANDE DE SUBVENTION INFORMATIONS FINANCIÈRES INFORMATIONS SUPPLÉM 🗲

#### \* Est-ce que votre groupe a déjà postulé pour FRIDA dans les cycles précédents?

🔿 Oui

🔿 Non

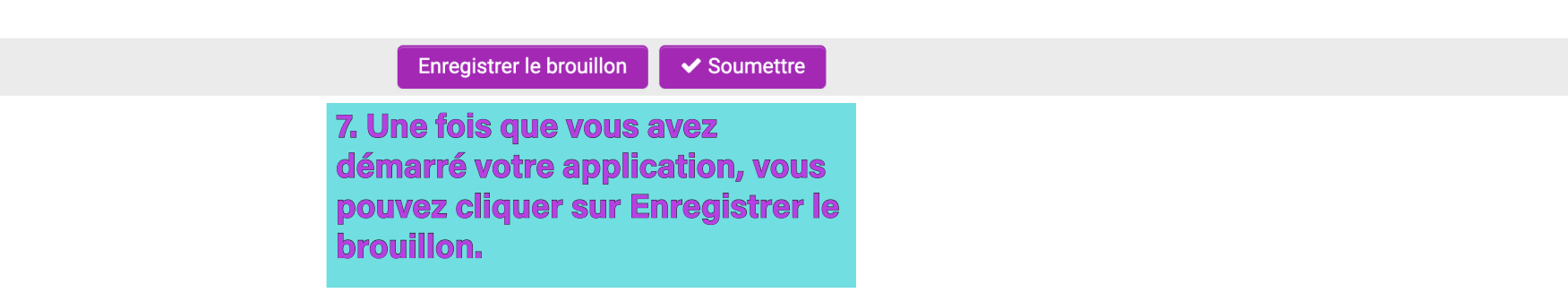

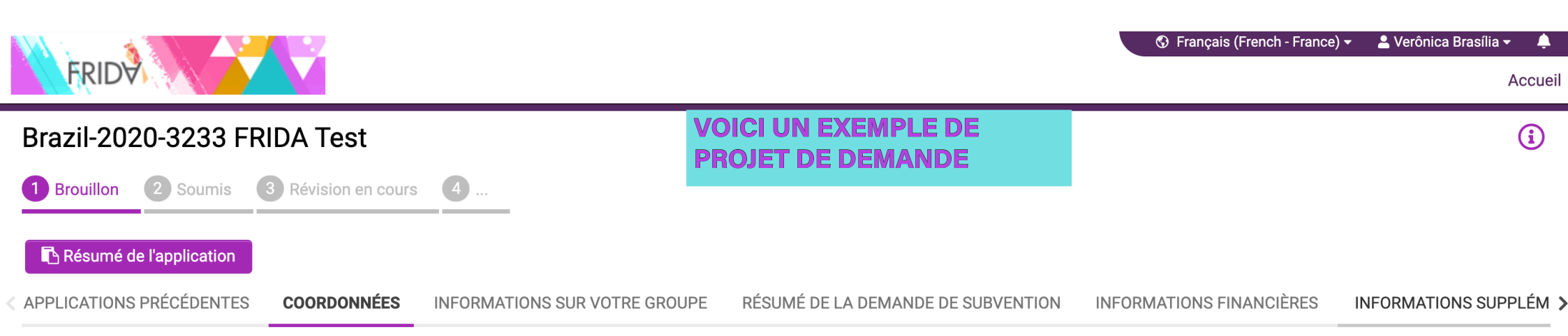

#### Informations Sur Le Groupe

# FRIDA Test Brasilia, Brazil Amérique Latine et Caraïbes Contact Web Site internet (le cas échéant): Facebook Page: Email collectif du groupe: Autre: Personne-Ressource Personne-Ressource 1

Verônica Brasília Pronom: Elle / Elle Année de Naissance: 1995 Fonction ou responsabilité au sein du groupe: Directrice Numéro de téléphone:

RETOUR 
 <sup>1</sup>

onique englightridatest@amail.com

Vous pouvez cliquer ici pour passer à la prochaine session

SUIVANT >

| APPLICATIONS PRÉCÉDENTES COORDONNÉES INFORMATIONS SUR VOTRE GROUPE                        | RÉSUMÉ DE LA DEMANDE DE SUBVENTION INFORMATIONS FINANCIÈRES INFORMATIONS SUPPLÉM |
|-------------------------------------------------------------------------------------------|----------------------------------------------------------------------------------|
| Nous prenons les décisions par consensus - Tout le monde doit être d'accord               |                                                                                  |
| Le bureau de l'organisation prend les décisions                                           |                                                                                  |
| Les membres adhérents prennent les décisions                                              |                                                                                  |
| L'équipe de co-leadership prend les décisions                                             |                                                                                  |
| □ Autre                                                                                   |                                                                                  |
| * Avez-vous un conseil administratif ou consultatif?                                      |                                                                                  |
| ⊙ Oui                                                                                     |                                                                                  |
| ○ Non                                                                                     |                                                                                  |
| * Le conseil administratif est composé de combien de membres                              |                                                                                  |
|                                                                                           |                                                                                  |
|                                                                                           | Notez que, pour certaines questions, vous devez                                  |
| * Pourriez-vous partager avec nous l'âge, le genre et le rôle de chaque membre du bureau? | enregistrer votre candidature en tant que brouillon avant de                     |
| Cliquez sur Sauvegardez avant de modifier                                                 | la terminer. C'est le cas de cette question detaillant votre                     |
| * Votre groupe est-il légalement enregistré?                                              | tableau si vous avez repondu oui a la question precedente.                       |
| Si la réponse est non, vous pouvez toujours faire une demande de subvention.              |                                                                                  |
| O Oui                                                                                     |                                                                                  |
| ○ Non                                                                                     |                                                                                  |
| < RETOUR                                                                                  | NEXT >                                                                           |
| Enregistrer                                                                               | le brouillon 🗸 Soumettre                                                         |

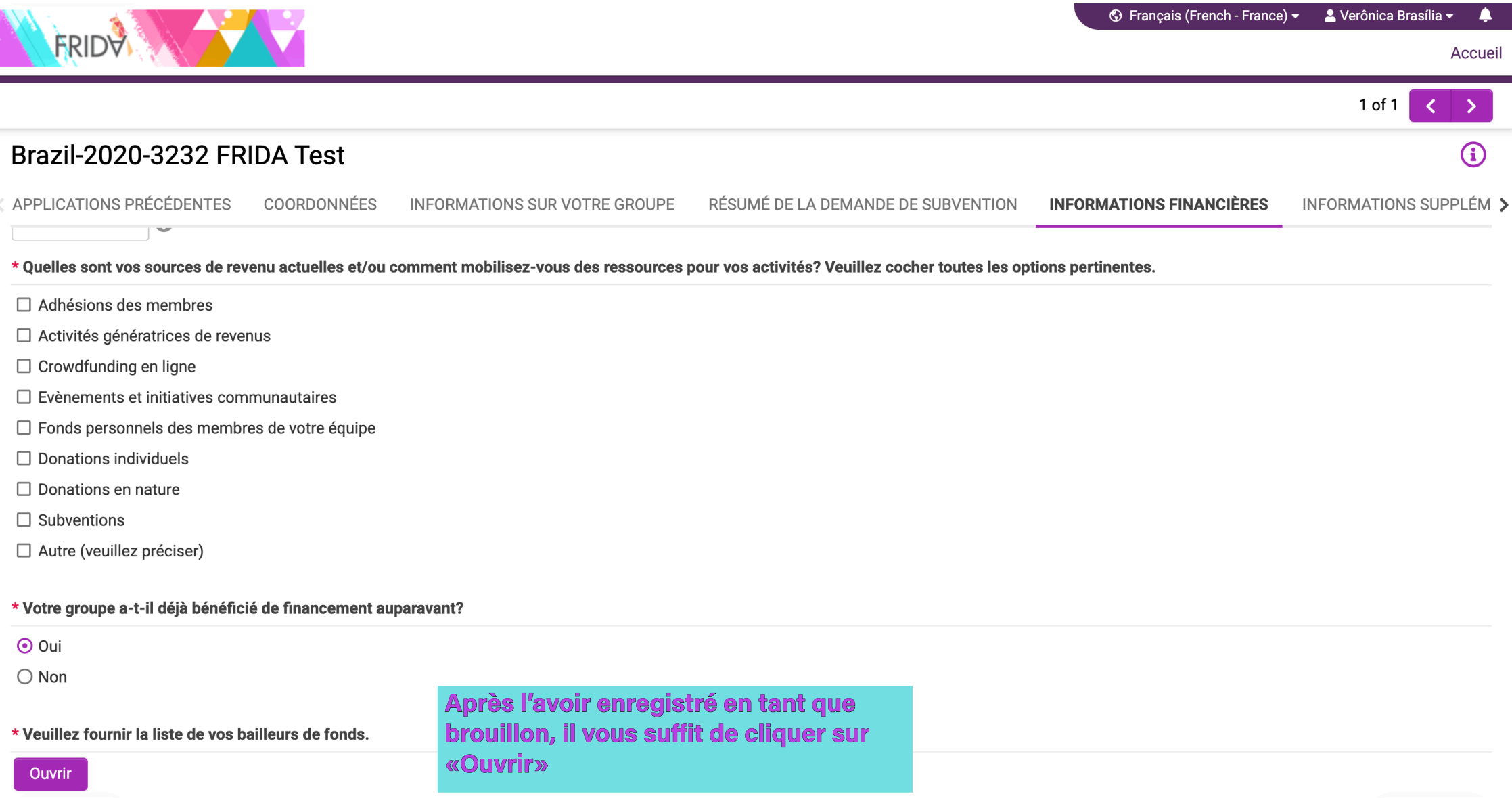

**KETOUR** 

Enregistrer le brouillon

✓ Soumettre

SUIVANT >

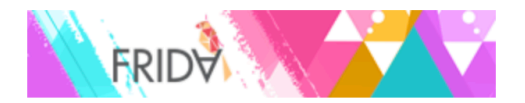

#### **Conseil Administratif**

Pourriez-vous partager avec nous l'âge, le genre et le rôle de chaque membre du bureau?

**Conseil Administratif** 

| Membre du bureau Âge | Le genre | Rôle |
|----------------------|----------|------|
|----------------------|----------|------|

+

Une fenêtre contextuelle s'ouvrira. Pour ajouter de nouvelles informations, cliquez sur "+"

> Lorsque c'est prêt, cliquez sur "Sauvergardez" et "Fermer"

Sauvegardez Effacer Fermer

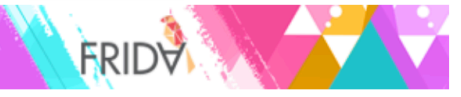

Accueil Brazil-2020-3233 FRIDA Test **(i) APPLICATIONS PRÉCÉDENTES** COORDONNÉES RÉSUMÉ DE LA DEMANDE DE SUBVENTION **INFORMATIONS FINANCIÈRES** INFORMATIONS SUPPLÉM > INFORMATIONS SUR VOTRE GROUPE \* Avez-vous un puaget contirme pour l'annee prochaine? 0 \* Quelles sont vos sources de revenu actuelles et/ou comment mobilisez-vous des ressources pour vos activités? Veuillez cocher toutes les options pertinentes. □ Adhésions des membres □ Activités génératrices de revenus Crowdfunding en ligne Evènements et initiatives communautaires □ Fonds personnels des membres de votre équipe Donations individuels □ Donations en nature □ Subventions □ Autre (veuillez préciser) \* Votre groupe a-t-il déjà bénéficié de financement auparavant? 💽 Oui O Non Pour répondre à la question sur vos \* Veuillez fournir la liste de vos bailleurs de bailleurs de fonds, si vous en avez, c'est un processus similaire Ouvrir **<** RETOUR SUIVANT >

Enregistrer le brouillon 🖌 🗸 Soumettre

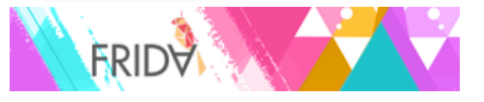

#### **Bienvenue Verônica Brasília!**

Si vous souhaitez soumettre une demande de subvention, veuillez cliquer sur "Opportunité de subvention" pour démarrer votre demande. Vous n'avez pas besoin de soumettre votre candidature tout de suite, vous pouvez y travailler, la sauvegarder et revenir aux "Brouillon" pour reprendre votre candidature. Important: Une fois que vous avez cliqué sur "Soumettre", vous ne pourrez plus modifier votre proposition, au cas où vous souhaiteriez apporter des modifications après avoir soumis, veuillez nous contacter à l'adresse suivante: proposals@youngfeministfund.org

| 1                                        | 1                                                                           | 0                                                        |  |  |
|------------------------------------------|-----------------------------------------------------------------------------|----------------------------------------------------------|--|--|
| Possibilités de                          | Application Rédigée                                                         | Applications Soumises<br>Cliquez ici pour revoir         |  |  |
| Financement<br>Cliquez ici pour postuler | Cliquez ici pour revoir                                                     |                                                          |  |  |
|                                          | Si vous souhaitez<br>accéder à votre projet de<br>candidature, cliquez ici! | Vous pouvez accéder aux<br>candidatures soumises<br>ici! |  |  |

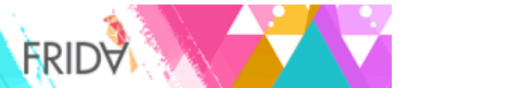

#### **Application Rédigée**

|                                    |                                                                                                    |                   |                    | ×Q                         | 1-1 of 1 < >     |
|------------------------------------|----------------------------------------------------------------------------------------------------|-------------------|--------------------|----------------------------|------------------|
| # ID d'application 🗘 Type          | e d'application 🗘 🗘 Groupe 🗢                                                                                     | Premier contact 🔶 | Date modifiée 🔶    | Montant demandé à Frida  🖨 | Statut 🜲         |
| 1 Brazil-2020-3232 FRIDA Test Supp | pport Général FRIDA Test                                                                                         | Verônica Brasília | 04/03/2020 08:31PM |                            | Brouillon Ouvrir |
|                                    |                                                                                                    |                   |                    | \$0.00                     |                  |
|                                    | and the second second second second second second second second second second second second second second second |                   |                    |                            |                  |

Ici, vous pouvez accéder à vos projets de candidature. Notez que si vous cliquez sur Opportunité de financement et démarrez une autre application, vous aurez plus d'un brouillon

### NOUS SOMMES HEUREUX DE RECEVOIR VOTRE DEMANDE

SI VOUS AVEZ DES QUESTIONS, VOUS POUVEZ NOUS ENVOYER UN E-MAIL À APPLICATIONS@YOUNGFEMINISTFUND.ORG